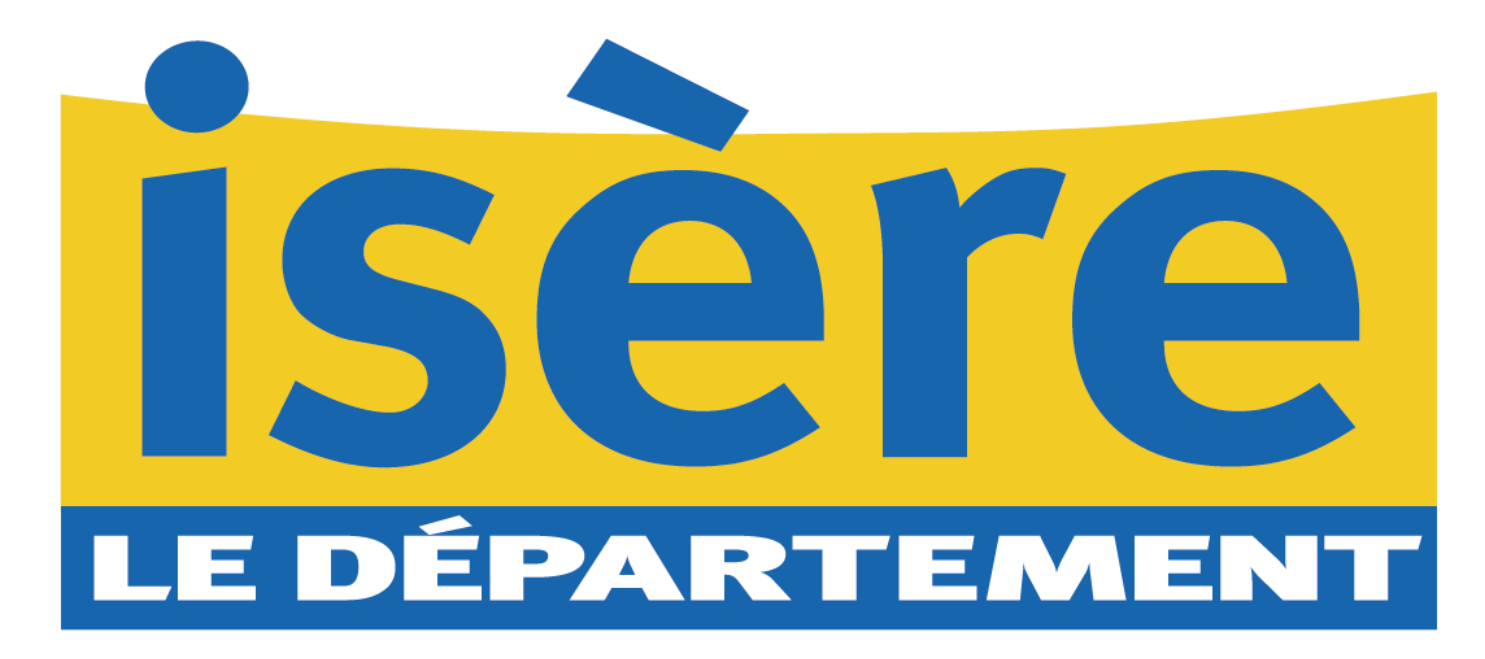

# Transformer un document Word ou Libre Office en .pdf

Juillet 2022 / DPM / SRU

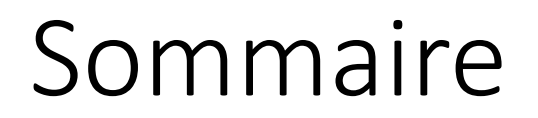

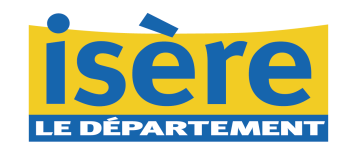

- Tuto transformer un document Word en .pdf en « exportant ».
- Tuto transformer un document libre office en .pdf.

### Tuto 1 – Transformer un document Word en. .pdf en « exportant ».

Etape 1 : Transformer un document Word en format .pdf

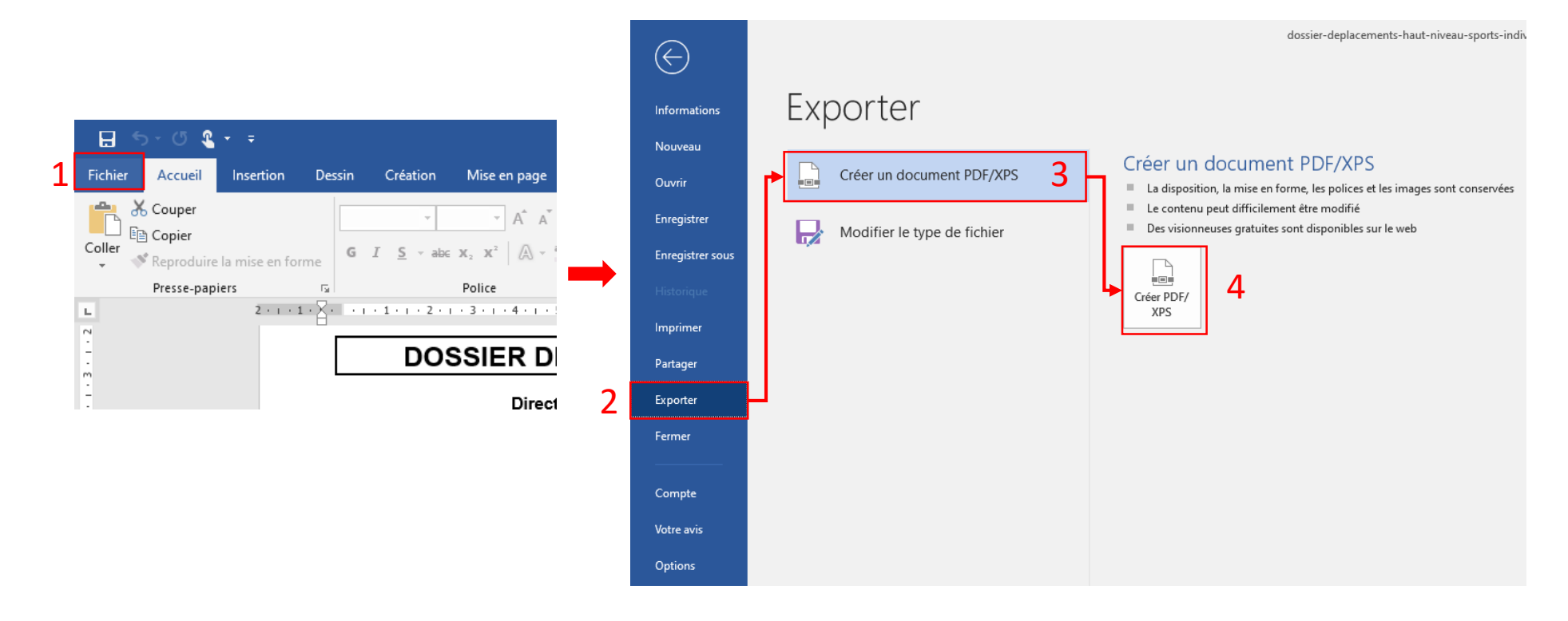

Cliquer sur « Fichier<sub>1</sub> » puis « Exporter<sub>2</sub>», « Créer un Document PDF/XPS<sub>3</sub> » et « Créer PDF/XPS<sub>4</sub> »

### 

#### Etape 2 : Choisir l'emplacement du fichier et le type de fichier.

| Publier comme PDF ou X          | PS                                             |                                       |                     |        |
|---------------------------------|------------------------------------------------|---------------------------------------|---------------------|--------|
| ← → * ↑ 📓 > Ce PC > Documents > |                                                |                                       | ✓ Č                 |        |
| Organiser 👻 Nouveau             | dossier                                        |                                       |                     |        |
| Ce PC                           | Nom                                            | Modifié le                            | Туре                | Taille |
| Eureau                          | Add-in Express                                 | 03/12/2021 09:51                      | Dossier de fichiers |        |
| Documents                       | Blocs-notes OneNote                            | 04/10/2021 14:43                      | Dossier de fichiers |        |
|                                 | Fichiers Outlook                               | 22/07/2021 10:12                      | Dossier de fichiers |        |
| Musique                         | Kutools for Excel                              | 17/08/2021 15:13                      | Dossier de fichiers |        |
|                                 | 📙 Mes fichiers reçus                           | 28/06/2022 11:41                      | Dossier de fichiers |        |
| Objets 3D                       | Modeles                                        | 21/12/2021 09:17                      | Dossier de fichiers |        |
| Téléchargement:                 | Modèles Office personnalisés                   | 22/02/2022 15:36                      | Dossier de fichiers |        |
| W10-M30672 (C:<br>echanges (G:) | spninxiQ2                                      | 13/09/2021 09:23                      | Dossier de fichiers |        |
| Applications (K:)               |                                                |                                       |                     |        |
| 🛖 DPM (U:)                      |                                                |                                       |                     |        |
| 🕳 023026 (\\cα38.li 🗡           |                                                |                                       |                     |        |
| Nom de fichier dossie           | er-deplacements-baut-niveau-sports-individuels |                                       |                     |        |
| Type: PDF                       |                                                |                                       |                     |        |
| PDF                             |                                                |                                       |                     |        |
| Docum                           | nent XPS                                       | nighe et 📃 🛁                          |                     |        |
|                                 | im                                             | pression)                             |                     |        |
|                                 | O Ta<br>(p                                     | ille minimale<br>ublication en ligne) |                     |        |
|                                 |                                                |                                       |                     |        |

Choisir le type « PDF » puis cliquer sur « Publier ».

## Tuto 2 – Transformer un document libre office en .pdf.

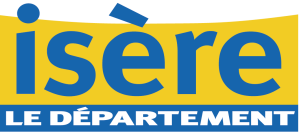

#### Etape 1 : Cliquer sur « Export direct au format PDF<sub>1</sub> »

| 📄 TEST Io.odt - LibreOffice Writer                       |                                                                                                    |                                                                              |
|----------------------------------------------------------|----------------------------------------------------------------------------------------------------|------------------------------------------------------------------------------|
| <u>Fichier Édition Affichage Insertion Format</u> Styles | Ta <u>b</u> leau Fo <u>r</u> mulaire <u>O</u> utils <u>G</u> rammalecte Fe <u>n</u> être Aid <u>e</u> |                                                                              |
| 📓 • 🧰 • 🔜 • 🚺 🚔 🤃 🖉 🗎 • 😹 🗆                              | ヽ < <   タ4 弛 ¶   ▦ ▾ 🎴 帅 🖾   \∀ 🗟 ▾ Ω ▾ ! ♣ 🖨 फि 📴 🖓   🖓   \ ◊ ▾ છ                                    |                                                                              |
| Style de paragraphe par det 🖓 🏂 Liberation Serif         | ✓ 12 pt ✓ G I S • S   X <sup>2</sup> X <sub>2</sub>   A   A • ♥ • E = = =   = • = • = • = •           | $\overleftarrow{=}   \texttt{I} = \textbf{I} = \overleftarrow{=} \texttt{I}$ |
| L                                                        | · · · · · · · · · · · · · · · · · · ·                                                                 | 16 · 17 · 18 ·                                                               |
|                                                          |                                                                                                    |                                                                              |
|                                                          |                                                                                                    |                                                                              |
|                                                          |                                                                                                    |                                                                              |
|                                                          | TEST                                                                                                  |                                                                              |
|                                                          |                                                                                                    |                                                                              |
|                                                          |                                                                                                    |                                                                              |
|                                                          |                                                                                                    |                                                                              |
|                                                          |                                                                                                    |                                                                              |
|                                                          |                                                                                                    |                                                                              |
|                                                          |                                                                                                    |                                                                              |
|                                                          |                                                                                                    |                                                                              |
|                                                          |                                                                                                    |                                                                              |
|                                                          |                                                                                                    |                                                                              |
|                                                          |                                                                                                    |                                                                              |

# Tuto 2 – Transformer un document libre office en .pdf.

Etape 2 : Enregistrer le document

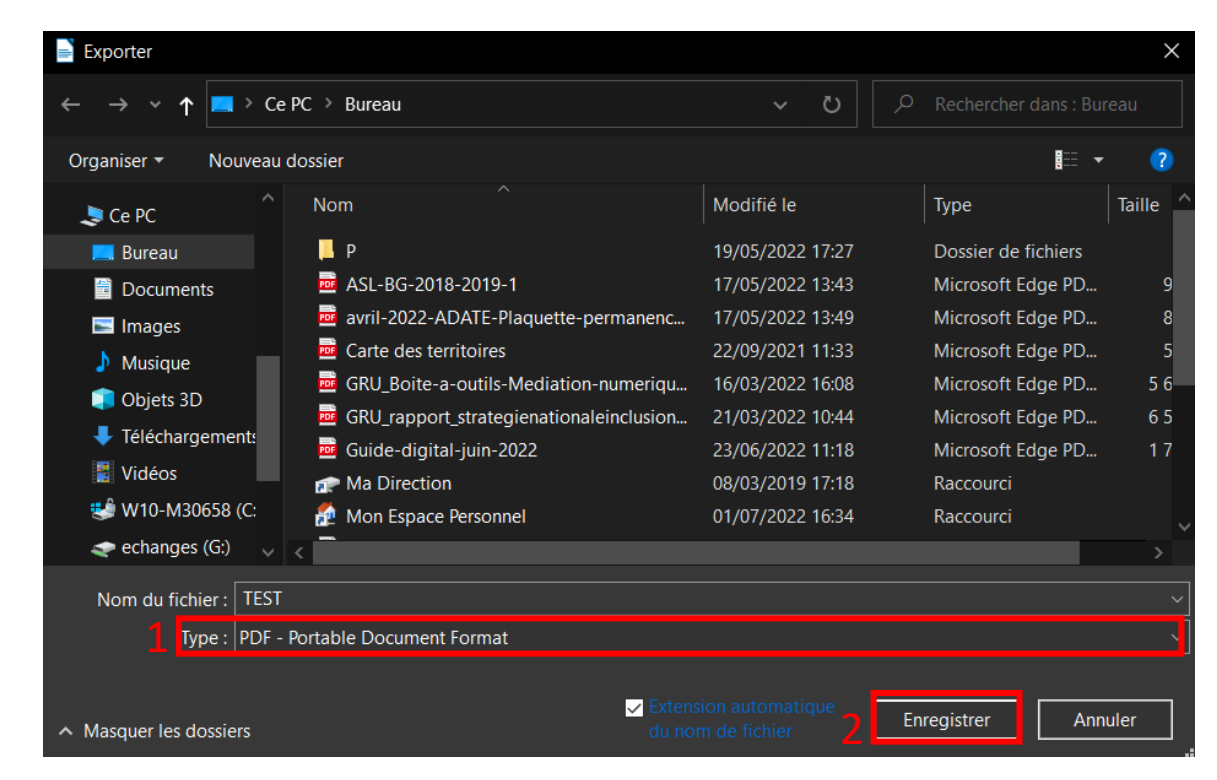

Vérifier le type «  $PDF_1$  », puis cliquer sur « Enregistrer ».